## **Operation Sheet 4.2 Installing and Configuring VPN in Windows 2012 Server**

### **Objectives:** After the end of the activity, the students will be able to:

- ▶ Install VPN in Windows 2012 Server
- Configure PPTP VPN
- ➤ Test VPN from Windows 7 Client

#### **Procedure:**

## Part I: Setup a VPN on Windows 2012 Server

This operation sheet shows you how you can install a VPN Server on Windows Server 2012 R2 Step-by-Step. It shows you how you can easily setup a VPN server from a small environment or for a hosted server scenario.

| Ster | o 1: | First | install | the | "Remote | Access" | ' via | Server | Manager | or | Windows | Power | rShell. |
|------|------|-------|---------|-----|---------|---------|-------|--------|---------|----|---------|-------|---------|
|      |      |       |         |     |         |         |       |        |         |    |         |       |         |

| Ē.                                                                                                    | Add Roles and Features Wizard                                                                                        | _ <b>_</b> X                                                                                                    |  |
|----------------------------------------------------------------------------------------------------|----------------------------------------------------------------------------------------------------|----------------------------------------------------------------------------------------------------|--|
| Before You Begin<br>Installation Type<br>Server Selection<br>Server Roles<br>Features<br>Remote Access | S Select one or more roles to install on the selected server. Roles Application Server DHCP Server Server Fax Server | DESTINATION SERVER<br>WIN-QGRSD2K94P2<br>Description<br>Remote Access provides seamless<br>connectivity through DirectAccess,<br>VPN, and Web Application Proxy.<br>DirectAccess provides an Always On<br>and Always Managed experience.<br>RAS provides traditional VPN                                                                                                    |  |
| Role Services<br>Confirmation<br>Results                                                               |                                                                                                    | and Always Managed experience.<br>RAS provides traditional VPN<br>services, including site-to-site<br>(branch-office or cloud-based)<br>connectivity. Web Application Proxy<br>enables the publishing of selected<br>HTTP- and HTTPS-based<br>applications from your corporate<br>network to client devices outside of<br>the corporate network. Routing<br>provides traditional routing<br>capabilities, including NAT and other<br>connectivity options. RAS and<br>Routing can be deployed in single-<br>tenant or multi-tenant mode. |  |
|                                                                                                    | < <u>P</u> revious <u>N</u> ext                                                                                      | > Install Cancel                                                                                                    |  |

Step 2: Select the "DirectAccess and VPN (RAS)" role services.

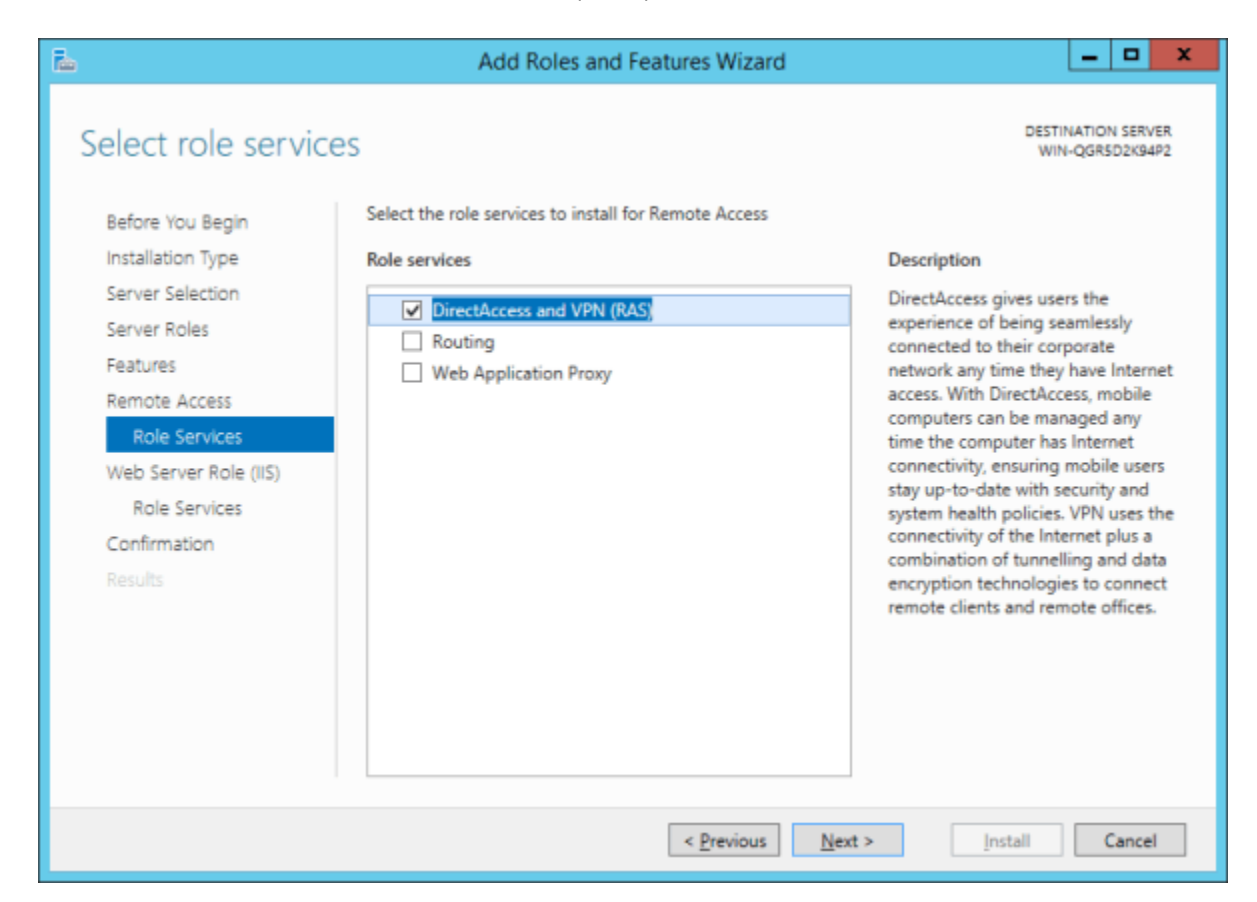

Step 3: On the next steps just use the default settings. After that you can have a look at the Overview screen and install the role.

|                       | Add Roles and Features Wizard                                                                   | _ <b>D</b> X                           |
|-----------------------|-------------------------------------------------------------------------------------------------|----------------------------------------|
| Confirm installa      | ation selections                                                                                | DESTINATION SERVER<br>WIN-QGR5D2K94P2  |
| Before You Begin      | To install the following roles, role services, or features on selected se                       | erver, click Install.                  |
| Installation Type     | Restart the destination server automatically if required                                        |                                        |
| Server Selection      | Optional features (such as administration tools) might be displayed                             | on this page because they have         |
| Server Roles          | been selected automatically. If you do not want to install these optic<br>their check boxes.    | onal features, click Previous to clear |
| Features              | יים בארידאי אינט אינע אינער איז אינער איז אינער איז אינער איז איז אינער איז איז אינער איז איז א |                                        |
| Remote Access         | Group Policy Management                                                                         | ^                                      |
| Role Services         | RAS Connection Manager Administration Kit (CMAK)                                                |                                        |
| Web Server Role (IIS) | Remote Access                                                                                   | =                                      |
| Role Services         | DirectAccess and VPN (RAS)                                                                      |                                        |
| Confirmation          | Remote Server Administration Tools                                                              |                                        |
| Results               | Remote Access Management Tools                                                                  |                                        |
|                       | Remote Access GUI and Command-Line Tools                                                        |                                        |
|                       | Remote Access module for Windows PowerShell                                                     |                                        |
|                       | Web Server (IIS)                                                                                | ~                                      |
|                       | Export configuration settings<br>Specify an alternate source path                               |                                        |
|                       | < Previous Next >                                                                               | Install Cancel                         |

Step 4: After the features are installed, which can take a while to finish you see the link for the Getting Started Wizard. Click on "**Open the Getting Started Wizard**".

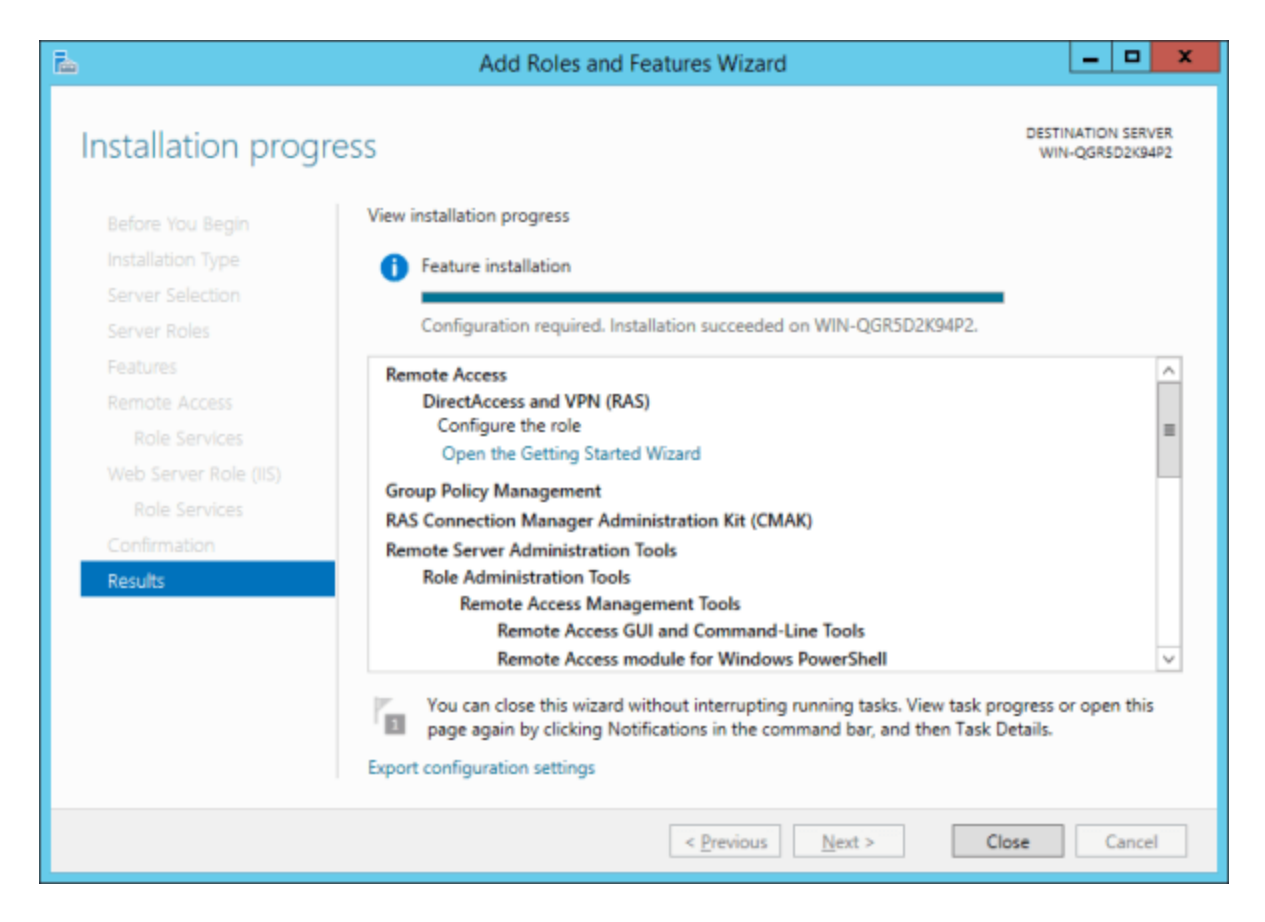

Step 5: This opens a new wizard which will help you to configure the server. On the first screen select "**Deploy VPN only**".

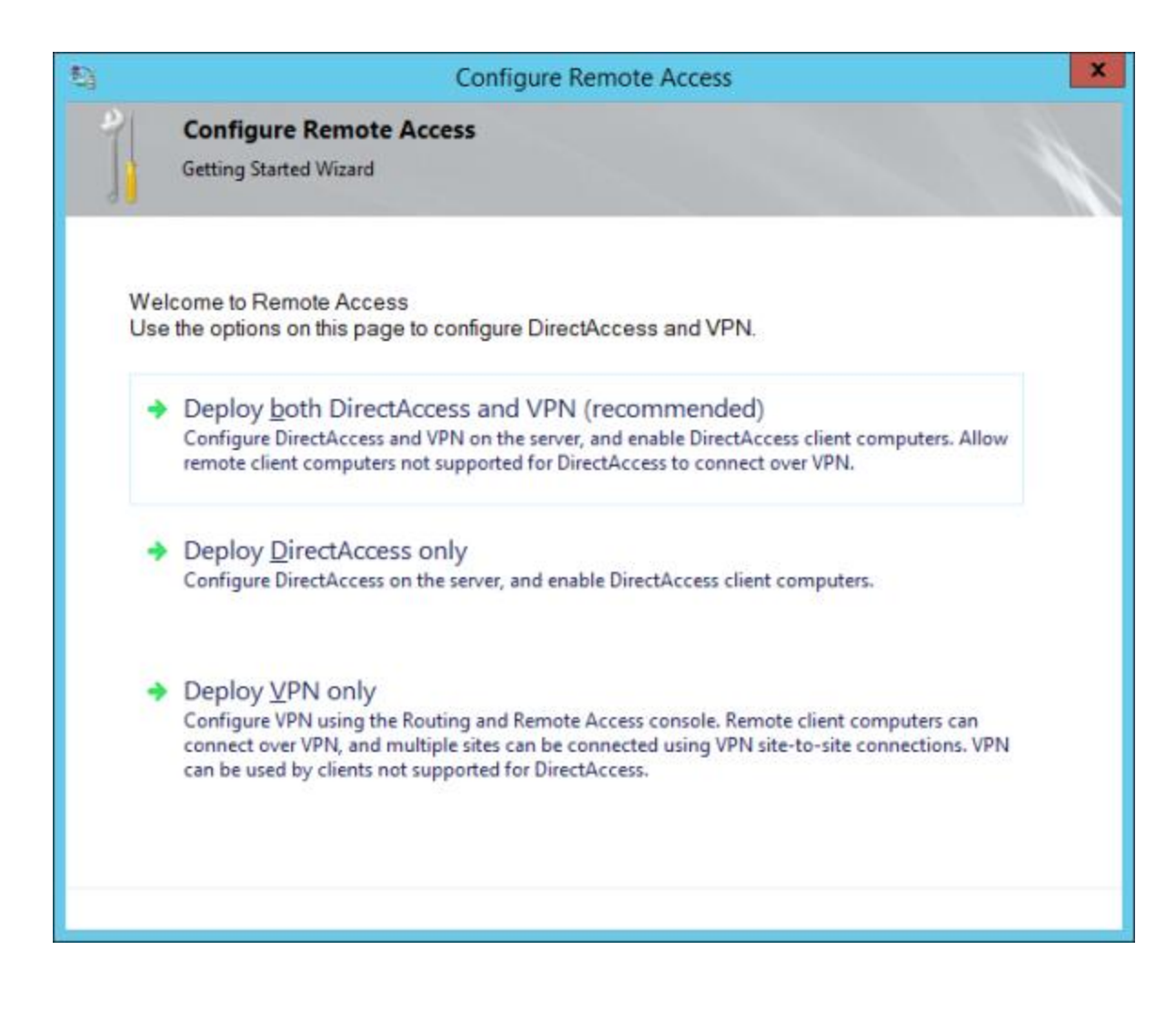

Step 6: This opens the Routing and Remote Access MMC

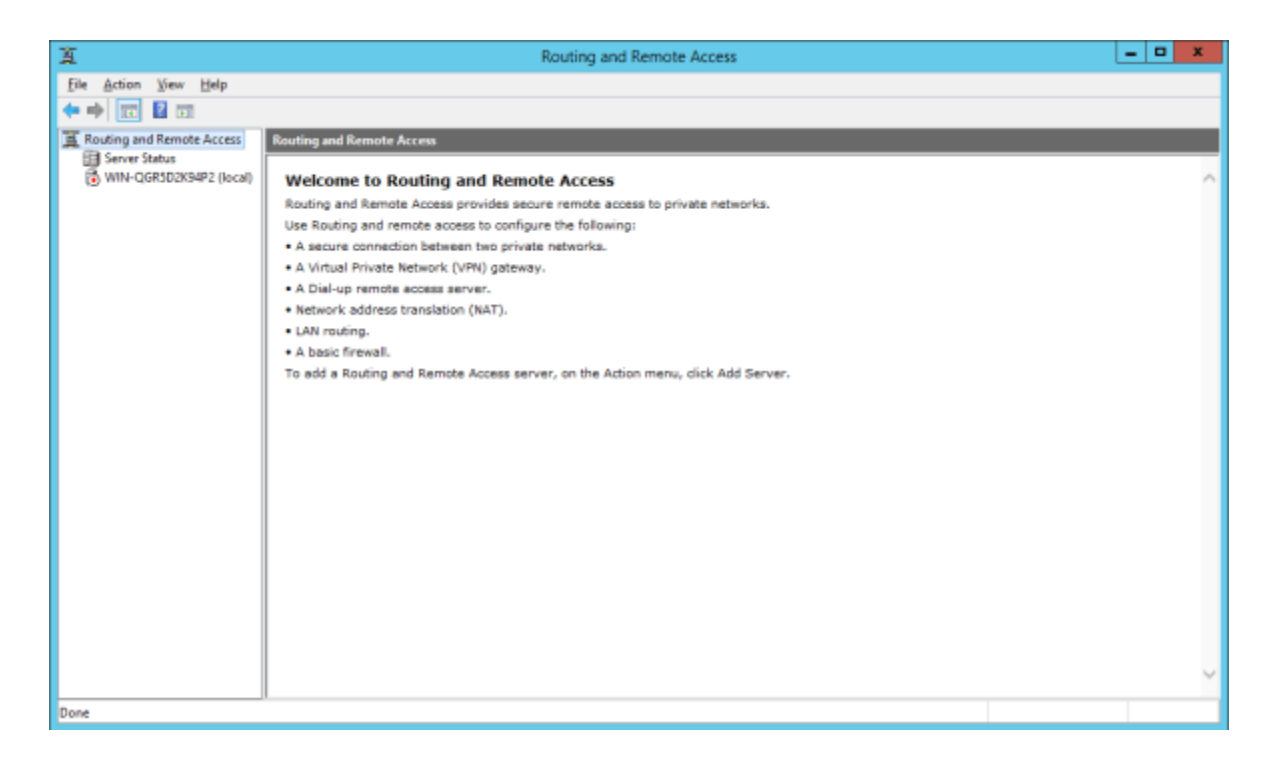

Step 7: Right click on the Server name and click on "**Configure and Enable Routing and Remote Access**".

| 重                   |                   |                                       | Routing and Remote Access                        | _ <b>0</b> X |
|---------------------|-------------------|---------------------------------------|--------------------------------------------------|--------------|
| Eile Action Vi      | iew <u>H</u> elp  |                                       |                                                  |              |
| 🗢 🔿 🔟 🖬             |                   |                                       |                                                  |              |
| Routing and Re      | emote Access      | Routing and Remote Access             |                                                  |              |
| Server Statu        | 15                |                                       | amota Accorr                                     |              |
|                     | Configure and En  | able Routing and Remote Access        | s secure remote access to private networks.      |              |
|                     | Disable Kouting a | nd Kemote Access                      | onfigure the following:                          |              |
| 4                   | All Tasks         | ,                                     | private networks.                                |              |
| 1                   | Delete            |                                       | idaway.                                          |              |
|                     | Reportion         |                                       | - ).                                             |              |
|                     | Hele              |                                       |                                                  |              |
|                     |                   | To add a Routing and Remote Acc       | ess server, on the Action menu, dick Add Server. | ~            |
| Stops Routing and F | Remote Access a   | nd removes the previous configuration |                                                  |              |

### Step 8: On the new wizard select "Custom configuration".

| Routing and Remote Access Server Setup Wizard                                                                                                    |  |  |  |  |  |  |
|----------------------------------------------------------------------------------------------------|--|--|--|--|--|--|
| <b>Configuration</b><br>You can enable any of the following combinations of services, or you can<br>customize this server.                                                                                                    |  |  |  |  |  |  |
| <ul> <li><u>Remote access (dial-up or VPN)</u><br/>Alow remote clients to connect to this server through either a dial-up connection or a secure virtual private network (VPN) Internet connection.</li> <li><u>Network address translation (NAT)</u><br/>Alow internal clients to connect to the Internet using one public IP address.</li> <li><u>Virtual private network (VPN) access and NAT</u><br/>Alow remote clients to connect to this server through the Internet and local clients to connect to the Internet using a single public IP address.</li> <li><u>Secure connection between two private networks</u><br/>Connect this network to a remote network, such as a branch office.</li> <li><u>Quatom configuration</u><br/>Select any combination of the features available in Routing and Remote Access.</li> </ul> |  |  |  |  |  |  |
| < <u>B</u> ack <u>N</u> ext > Cancel                                                                                                    |  |  |  |  |  |  |

Step 9: Select "VPN Access".

| Routing and Remote Access Server Setup Wizard                                                                                                    |  |  |  |  |  |  |  |
|----------------------------------------------------------------------------------------------------|--|--|--|--|--|--|--|
| <b>Custom Configuration</b><br>When this wizard closes, you can configure the selected services in the Routing<br>and Remote Access console.              |  |  |  |  |  |  |  |
| Select the services that you want to enable on this server.    VPN access    Demand-dial connections (used for branch office routing)   NAT   LAN routing |  |  |  |  |  |  |  |
| < <u>B</u> ack <u>N</u> ext > Cancel                                                                                                    |  |  |  |  |  |  |  |

Step 10: After you have click finish you can now start the **Routing and Remote Access service.** 

| Routing and Remote Access Server Setup Wizard |              |                                                                                                    |  |  |  |  |
|-----------------------------------------------|--------------|----------------------------------------------------------------------------------------------------|--|--|--|--|
|                                               |              | Completing the Routing and Remote Access<br>Server Setup Wizard<br>You have successfully completed the Routing and Remote |  |  |  |  |
|                                               |              | Routing and Remote Access                                                                                                 |  |  |  |  |
|                                               | Start the se | ervice<br>and Remote Access service is ready to use.                                                                      |  |  |  |  |
|                                               |              | To close this wizard, click Finish.                                                                                       |  |  |  |  |
| < <u>B</u> ack Finish Cancel                  |              |                                                                                                    |  |  |  |  |

If you have another firewall between the internet and your Windows Server you have to open the following Firewall port sand forward them to your Windows Server:

**For PPTP:** 1723 TCP and Protocol 47 GRE (also known as PPTP Pass-through) **For L2TP** over IPSEC: 1701 TCP and 500 UDP **For SSTP**: 443 TCP

After the installation Users have to be enabled for Remote Access to connect to your VPN Server. On a standalone server this can be done in the Computer Management MMC, in a domain environment this can be done in the user properties of an Active Directory user.

|                                                                                                    | Admi     | nistrator Pr  | operties         | ? X     |  |  |  |
|----------------------------------------------------------------------------------------------------|----------|---------------|------------------|---------|--|--|--|
| General Member Of Profile Environment Sessions                                                                                                    |          |               |                  |         |  |  |  |
| Remote co                                                                                                    | ntrol Re | emote Desktop | Services Profile | Dial-in |  |  |  |
| Network Access Permission         Image: Allow access         Image: Derivative Derivative De |          |               |                  |         |  |  |  |
| Verify Caller-ID:     Callback Options     No Callback     Set by Caller (Routing and Remote Access Service only)     C Always Callback to:                                                                                                    |          |               |                  |         |  |  |  |
| Assign Static IP Addresses Define IP addresses to enable for this Dial-in connection.  Apply Static <u>R</u> outes                                                                                                    |          |               |                  |         |  |  |  |
| Define routes to enable for this Dial-in Static Routes                                                                                                    |          |               |                  |         |  |  |  |
|                                                                                                    | OK       | Cancel        | Apply            | Help    |  |  |  |

If you don't have a DHCP Server in your environment you have to add a static IP address pool. This is often needed if you have a single server hosted at a service provider. In the properties of your VPN server you can click on the IPv4 tab and enable and configure the "Static address pool".

| WI                                | N-QGR5D2K94P2 (loca                                                                                                    | I) Properties ? X                     | <u>د</u>  |  |  |  |  |  |  |
|-----------------------------------|----------------------------------------------------------------------------------------------------|---------------------------------------|-----------|--|--|--|--|--|--|
| General                           | Security IPv4 IPv6 IK                                                                                                    | Ev2 PPP Logging                       |           |  |  |  |  |  |  |
| 🔽 Enal                            | Enable IPv4 Forwarding                                                                                                    |                                       |           |  |  |  |  |  |  |
| ⊂ IPv4 a<br>This s<br>○ D<br>⊙ Si | IPv4 address assignment     This server can assign IPv4 addresses by using:         O Dynamic Host Configuration Protocol (DHCP)         Static address pool |                                       |           |  |  |  |  |  |  |
| -                                 | From To Num                                                                                                    | ber IP Addre Mask                     |           |  |  |  |  |  |  |
|                                   | New I                                                                                                    | Pv4 Address Range                     | ? ×       |  |  |  |  |  |  |
|                                   | Type a starting IP address an<br>addresses in the range.                                                                                                    | nd either an ending IP address or the | number of |  |  |  |  |  |  |
| 🔽 En                              | Start IP address:                                                                                                    | 192.168.1.100                         |           |  |  |  |  |  |  |
|                                   | End IP address:                                                                                                    | 192 . 168 . 1 . 200                   |           |  |  |  |  |  |  |
|                                   | Number of addresses:                                                                                                    | 101                                   |           |  |  |  |  |  |  |
|                                   |                                                                                                    | ОК                                    | Cancel    |  |  |  |  |  |  |
|                                   |                                                                                                    |                                       |           |  |  |  |  |  |  |
|                                   | ОК                                                                                                    | Cancel Apply                          |           |  |  |  |  |  |  |

You now have to add a IP address from the same subnet as your static address pool to the network interface of your server, so users can access the server.

# Part II: Connecting VPN Server from Windows 7 Client

To connect to a VPN on Windows 7, press the Windows key and, type VPN, and press Enter.

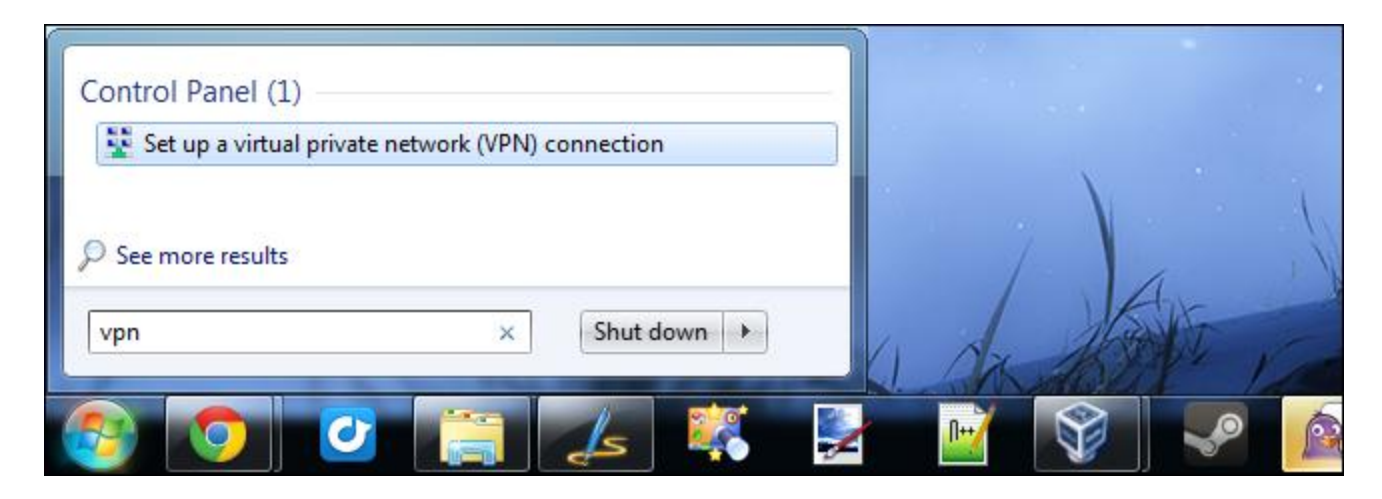

Enter the address of your VPN provider in the Internet Address box. You can enter an address like vpn.example.com or a numerical IP address, depending on the server information your VPN provider gave you.

You should also enter a Destination name – this can be anything you like. It's only used to help you remember which VPN connection is which.

| 61         | Create a VPN connection                                  |                                                                                    |          |  |  |  |  |  |
|------------|----------------------------------------------------------|------------------------------------------------------------------------------------|----------|--|--|--|--|--|
|            |                                                          |                                                                                    |          |  |  |  |  |  |
| Ту         | Type the Internet address to connect to                  |                                                                                    |          |  |  |  |  |  |
| You        | ur network administrator (                               | can give you this address.                                                         |          |  |  |  |  |  |
| Inte       | ernet address:                                           | vpn.example.com                                                                    |          |  |  |  |  |  |
| D <u>e</u> | stination name:                                          | Example VPN                                                                        |          |  |  |  |  |  |
|            |                                                          |                                                                                    |          |  |  |  |  |  |
|            | 🔲 Use a <u>s</u> mart card                               |                                                                                    |          |  |  |  |  |  |
| 8          | <u>A</u> llow other people to<br>This option allows an   | o use this connection<br>yone with access to this computer to use this connection. |          |  |  |  |  |  |
|            | Don't connect now; just set it up so I can connect later |                                                                                    |          |  |  |  |  |  |
|            |                                                          |                                                                                    |          |  |  |  |  |  |
|            |                                                          | <u>N</u> ex                                                                        | t Cancel |  |  |  |  |  |

Enter your login credentials on the next screen. Use the username and password your VPN provider gave you.

| _        |                         |                        |                |
|----------|-------------------------|------------------------|----------------|
| <b>G</b> | Create a VPN connection |                        |                |
| Т        | Type your user name a   | and password           |                |
| ι        | Jser name:              | user                   |                |
| P        | Password:               | •••••                  |                |
|          |                         | Show characters        |                |
|          |                         | Remember this password |                |
| D        | Oomain (optional):      |                        |                |
|          |                         |                        |                |
|          |                         |                        |                |
|          |                         |                        |                |
|          |                         |                        |                |
|          |                         |                        |                |
|          |                         |                        | Connect Cancel |

Windows will connect you to the VPN you configured. If you checked the "Don't connect now" checkbox on the first screen, Windows will save the VPN connection so you can easily connect later.

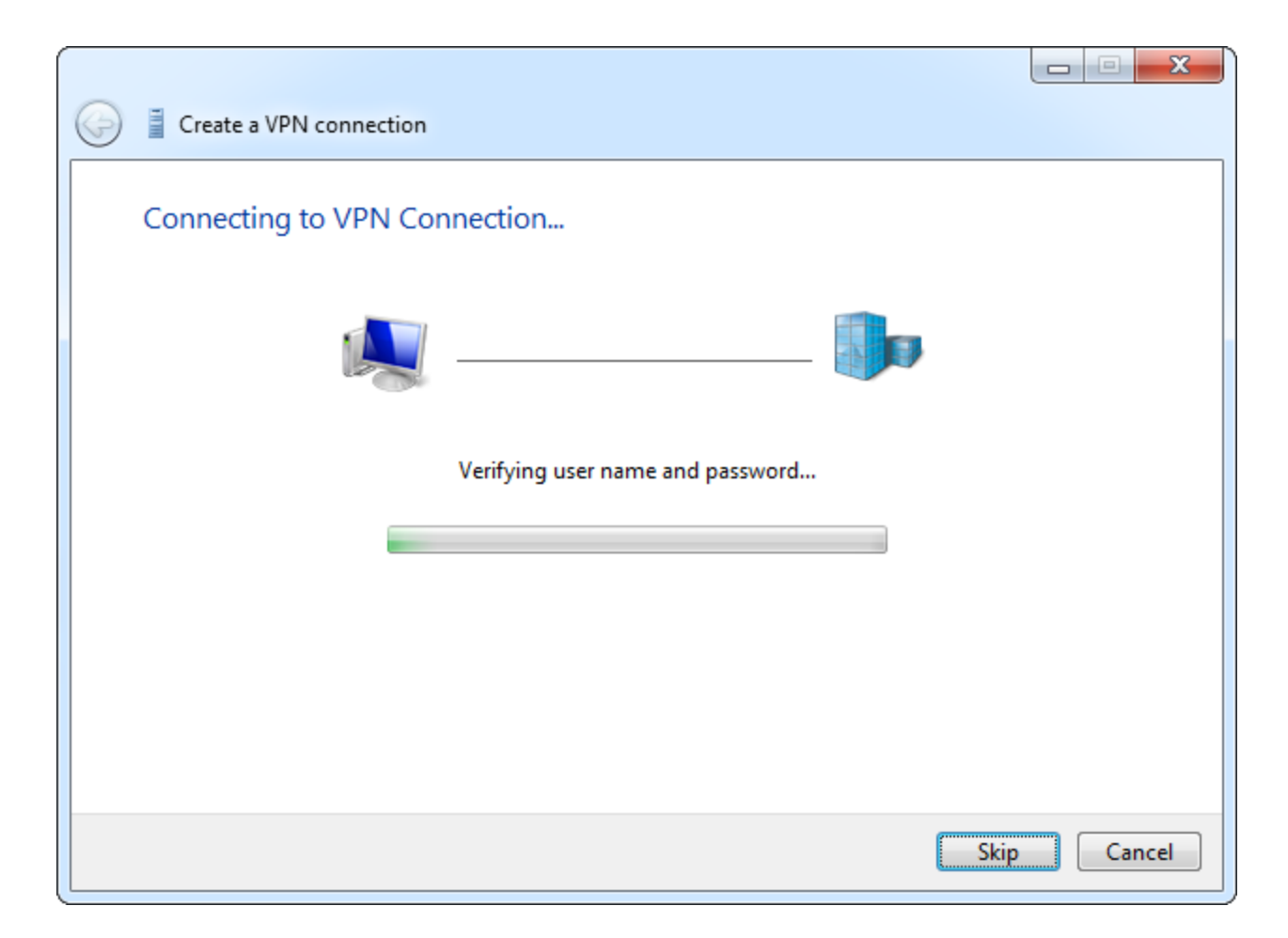

Once connected, you can click the network icon in your system tray to view your VPN connections. While connected to a VPN, all your network traffic will be sent over it.

To disconnect from a VPN, click it and click Disconnect. You can then reconnect to it later by clicking it and selecting Connect. You can have multiple VPNs configured and switch between them in this way.

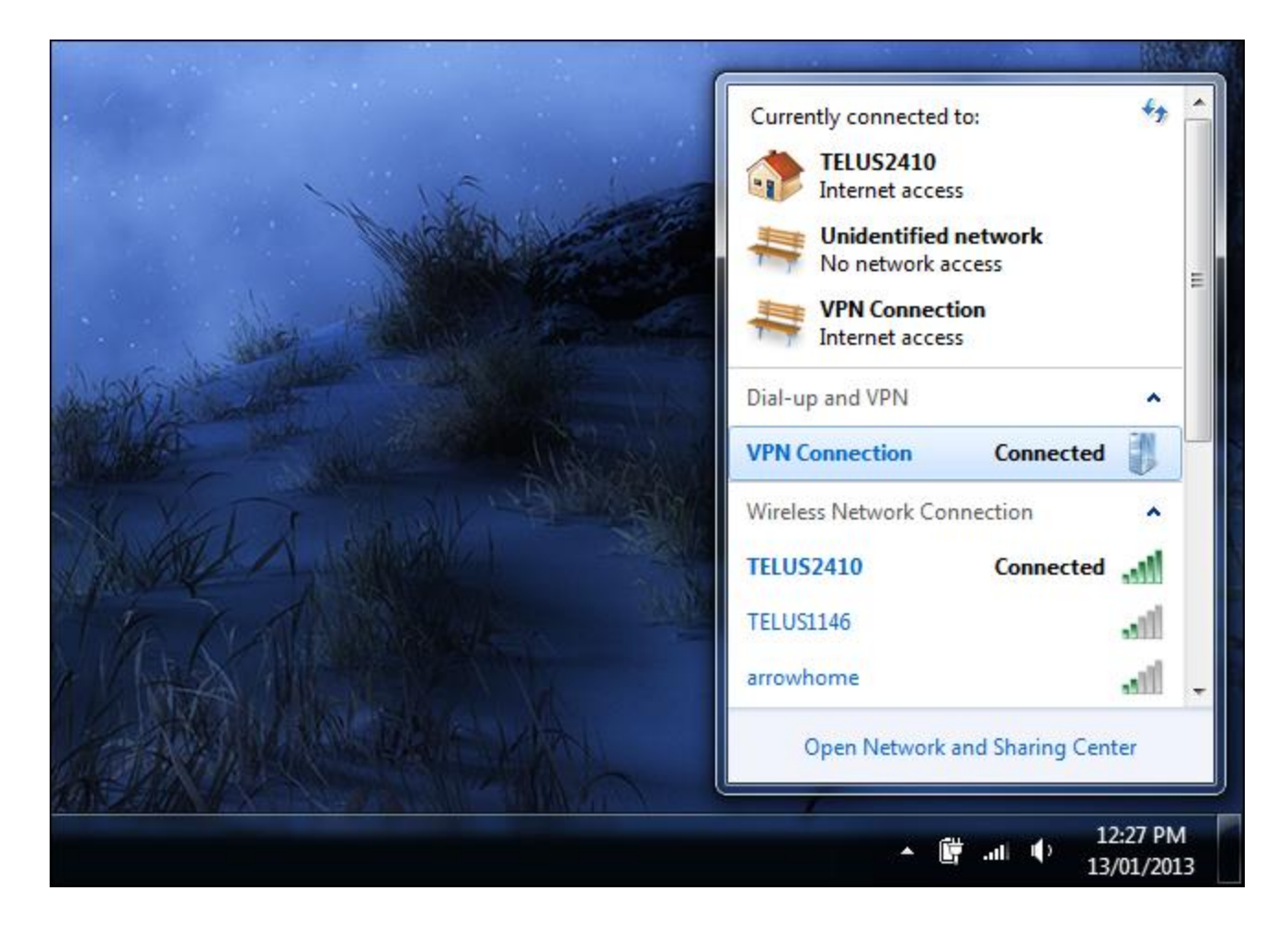

To delete a saved VPN connection, press the Windows key, type *network connections*, and press Enter. Right-click a VPN connection and use the Delete option.

| Vetwork an   Network C                                                                   | Connections 🕨 🔻 🍫                                  | Search Network Connect    | tions 🔎 |
|------------------------------------------------------------------------------------------|----------------------------------------------------|---------------------------|---------|
| Organize 🔻 Start this connection Re                                                      | name this connection »                             | ₩=<br>¥=                  |         |
| Local Area Connection<br>Network cable unplugged<br>Killer e2200 PCI-E Gigabit Etherne   | Local Area Connect<br>Network cable unp            | tion 2<br>lugged<br>er V9 |         |
| VirtualBox Host-Only Network<br>Unidentified network<br>VirtualBox Host-Only Ethernet Ad | VPN Connection<br>Disconnected<br>WAN Miniport (PP | TP)                       |         |
| Wireless Network Connection<br>TELUS2410<br>Intel(R) Centrino(R) Wireless-N 22           | Connect<br>Status                                  |                           |         |
|                                                                                          | Set as Defau<br>Create Copy                        | lt Connection             |         |
|                                                                                          | Create Short                                       | tcut                      |         |
|                                                                                          | 🛞 Delete                                           |                           |         |
|                                                                                          | 🛞 Rename                                           | 63                        |         |
|                                                                                          | 😗 Properties                                       |                           |         |
|                                                                                          |                                                    |                           |         |
|                                                                                          |                                                    |                           |         |
|                                                                                          |                                                    |                           |         |